## **ASROCK** Technical Reference - Q&A

1. Q: Je veux installer deux modules de mémoire Dual Channel sur mon système Beebox. Comment choisir les modules de mémoire ?

**R**: Si vous souhaitez utiliser deux modules DIMMs en mode Dual Channel, il vous faut installer deux modules SO-DIMM DDR3L identiques (Même marque, même vitesse, même taille et même type de puces).

## 2. Q: Comment réinstaller Windows 10 Home 64-bit sur un NUC N3150/3050 (Beebox avec OS) et activer l'OS ?

R: Veuillez vous reporter au lien ci-dessous pour télécharger et installer Windows 10 Home 64-bit sur le système Beebox.

http://answers.microsoft.com/en-us/windows/wiki/windows\_10-windows\_install/how-to-download-official-windows-10-is o-files/35cde7ec-5b6f-481c-a02d-dadf465df326

Après l'installation du système d'exploitation, veuillez suivre les étapes ci-après pour activer Windows 10 Home

64-bit.

1. Téléchargez l'outil "AsrProductKey"

http://www.asrock.com/nettop/Intel/Beebox%20Series/?cat=Download&os=Win1064

2. Décompressez le fichier téléchargé et lancez l'exécutable.

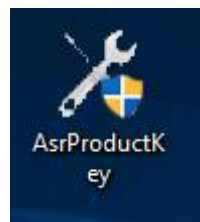

3. Vous obtiendrez la clé produit de votre système comme indiqué ci-dessous.

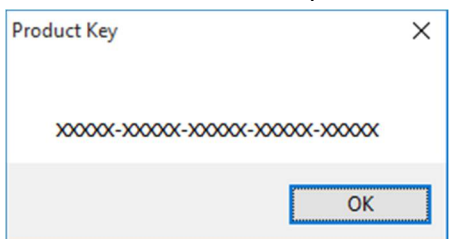

4. Tapez "Activation" dans le champ de recherche Windows et pressez la touche Entrée.

| = | See if Windows is | activated |
|---|-------------------|-----------|
| ŵ | Settings          |           |
| ø | Activation        |           |
| Ŕ |                   |           |
|   |                   |           |
|   |                   |           |
|   |                   |           |
|   |                   |           |
|   |                   |           |
|   |                   |           |
|   |                   |           |
|   |                   |           |
| 0 | My stuff          | ,∕⊂ Web   |
|   | Activation        |           |

5. Cliquez sur "Change Product Key" et saisissez la clé produit obtenue à l'étape 3.

| ← Settings                                               |                                                                                                    |                | - [ | ×     |
|----------------------------------------------------------|----------------------------------------------------------------------------------------------------|----------------|-----|-------|
| OPDATE & SECURITY                                        |                                                                                                    | Find a setting |     | <br>2 |
| Windows Update<br>Windows Defender<br>Backup<br>Recovery | Windows<br>Edition Windows 10 Pro<br>Activation Connect to the Internet to activate Windows<br>Change product key |                |     |       |
| For developers                                           | <text><text><text><text><text></text></text></text></text></text>                                                 |                |     |       |

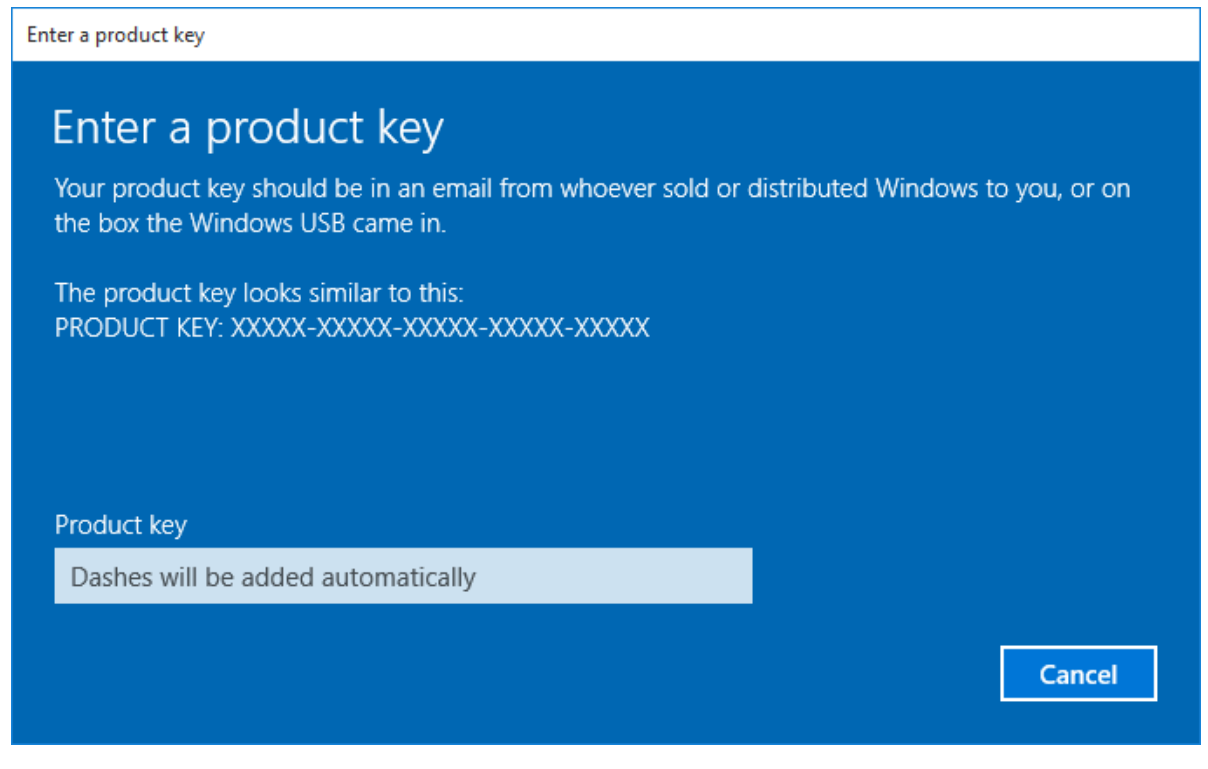

6. Après la saisie de la clé produit, le système d'exploitation pourra être activé.

3. Q: Je ne trouve pas de pilote VGA Windows 10 pour AMD 760G sur votre site internet. Où puis-je obtenir un pilote ?

R: Veuillez suivre la procédure ci-dessous pour installer le pilote VGA avec Windows Update.

Etape 1 : Effectuez un clic droit sur "Ce PC" puis cliquez sur "Gérer".

| File Home Share View                                                                                                   |                      |                      | 8-                      | - ~ ( |
|----------------------------------------------------------------------------------------------------|----------------------|----------------------|-------------------------|-------|
| → → ↑ 🖈 > Quick access                                                                                                 |                      |                      | ✓ 👌 Search Quick access | م     |
| ★ Quick access                                                                                                    |                      |                      |                         |       |
| Desktop<br>Downloads<br>Documents<br>Documents                                                                         | Downloads<br>This PC | Documents<br>This PC | Pictures<br>This PC     |       |
| Pictures  Music  Music  Uideor                                                                                         | Videos<br>This PC    |                      |                         |       |
| OneDrive > Recent files (5)     This PC     Frenced                                                                    |                      |                      |                         |       |
| Netv Namana                                                                                                    |                      |                      |                         |       |
| Hom     Pin to Start     Map network drive     Open in new window     Pin to Quick access     Disconnect network drive |                      |                      |                         |       |
| Add a network location                                                                                                 |                      |                      |                         |       |
| Delete                                                                                                    |                      |                      |                         |       |
| Rename                                                                                                    |                      |                      |                         |       |

Etape 2 : Sélectionnez "Gestionnaire de périphériques" dans le menu de gauche puis cliquez sur "Cartes Graphiques", effectuez un clic droit sur "Microsoft Basic Display Adapter" et sélectionnez l'option "Mettre à jour le pilote...". (Assurez vous d'être connecté à internet)

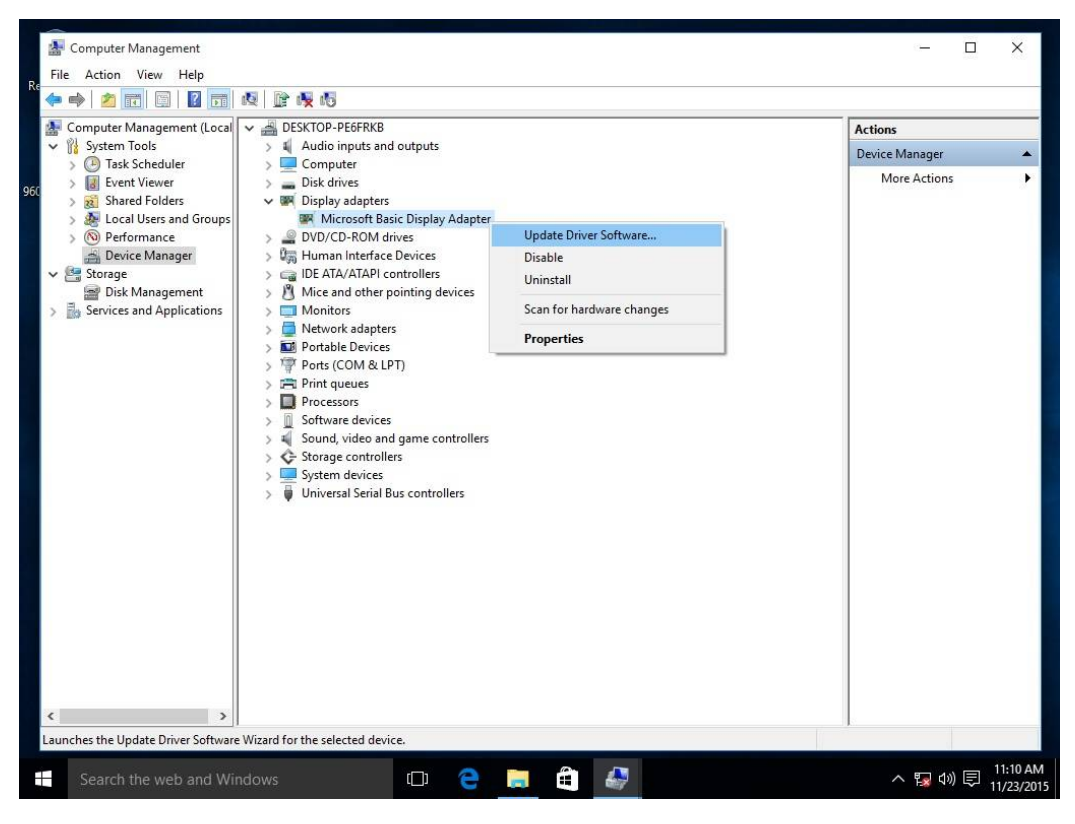

Etape 3 : La mise à jour du pilote va être effectuée automatiquement via internet.

| Eile                                  | Cor 🔛 Computer Management                                                                                                    |                                                                                        | - 0                              |
|---------------------------------------|----------------------------------------------------------------------------------------------------|----------------------------------------------------------------------------------------|----------------------------------|
| <b>(1 1</b>                           | 📑 File Action View Help                                                                                                    | P (6 (6                                                                                |                                  |
| Contraction of the second             | on 🛃 Computer Management (Local 🗸                                                                                                    | ESKTOP-PE6FRKB                                                                         | Actions                          |
| ~ 1                                   | 🗸 🖗 System Tools                                                                                                    | > 🖞 Audio inputs and outputs                                                           | Device Manager                   |
| Ś                                     | > 🕑 Task Scheduler                                                                                                    | Computer     Jisk drives                                                               | More Actions                     |
| · · · · · · · · · · · · · · · · · · · | <ul> <li>Shared Folders</li> <li>Reformance</li> <li>Performance</li> <li>Device Manager</li> <li>Storage</li> <li>Disk Management</li> <li>Services and Applications</li> </ul> | Update Driver Software - Microsoft Basic Display Adapter Searching online for software |                                  |
|                                       |                                                                                                    | Cancel                                                                                 |                                  |
| <                                     |                                                                                                    |                                                                                        |                                  |
|                                       |                                                                                                    |                                                                                        |                                  |
|                                       | Search the web and Windows                                                                                                    | 🗢 e 🗮 é 🌌 💉 🦯                                                                          | 、 記 (小) 同 11:12 AM<br>11/23/2015 |

Etape 4 : Attendez que l'écran de fin d'installation du pilote s'affiche.

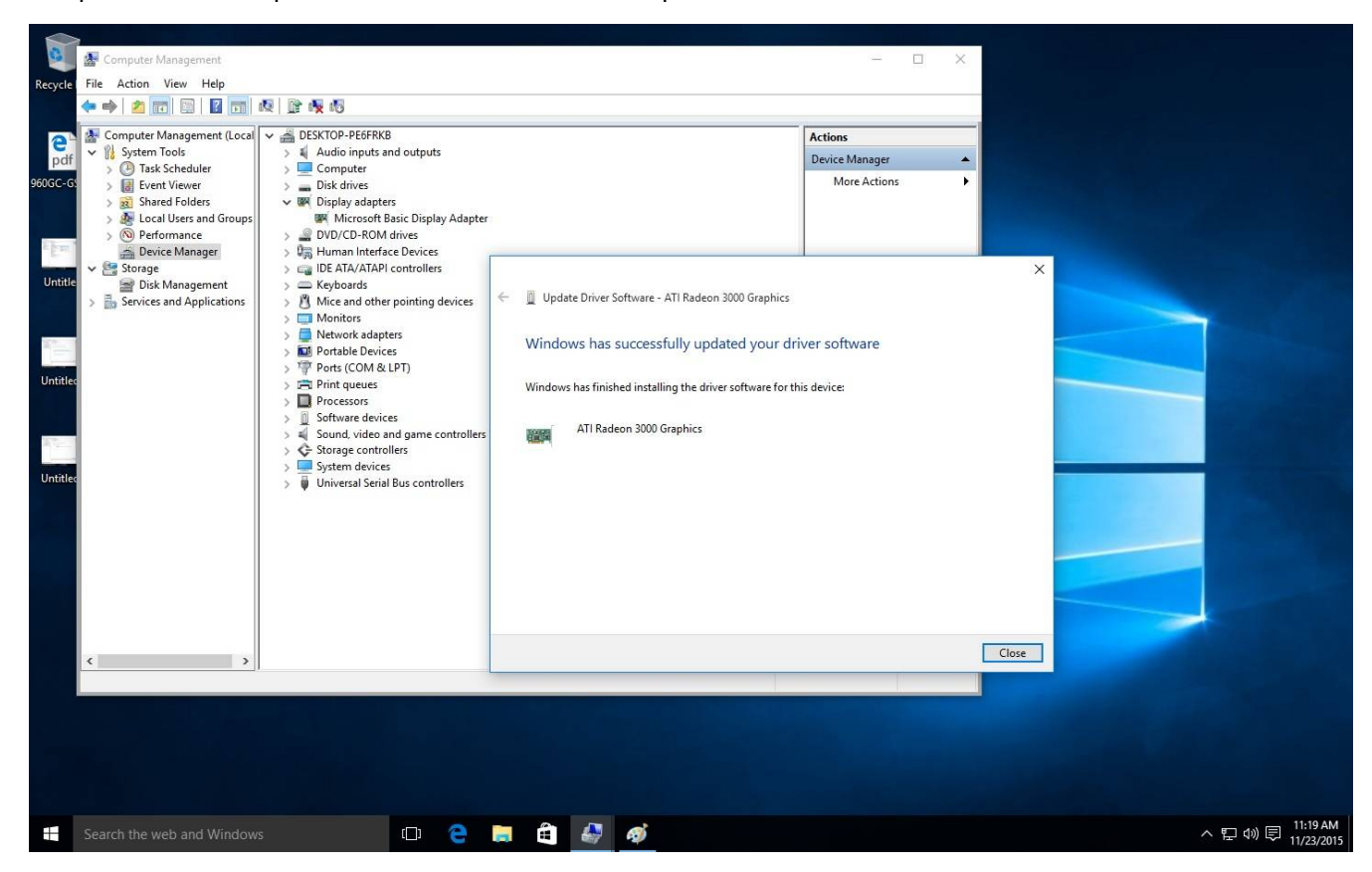

Etape 5 : Après cette mise à jour du pilote, le gestionnaire de périphériques devrait reconnaître la carte graphique installée.

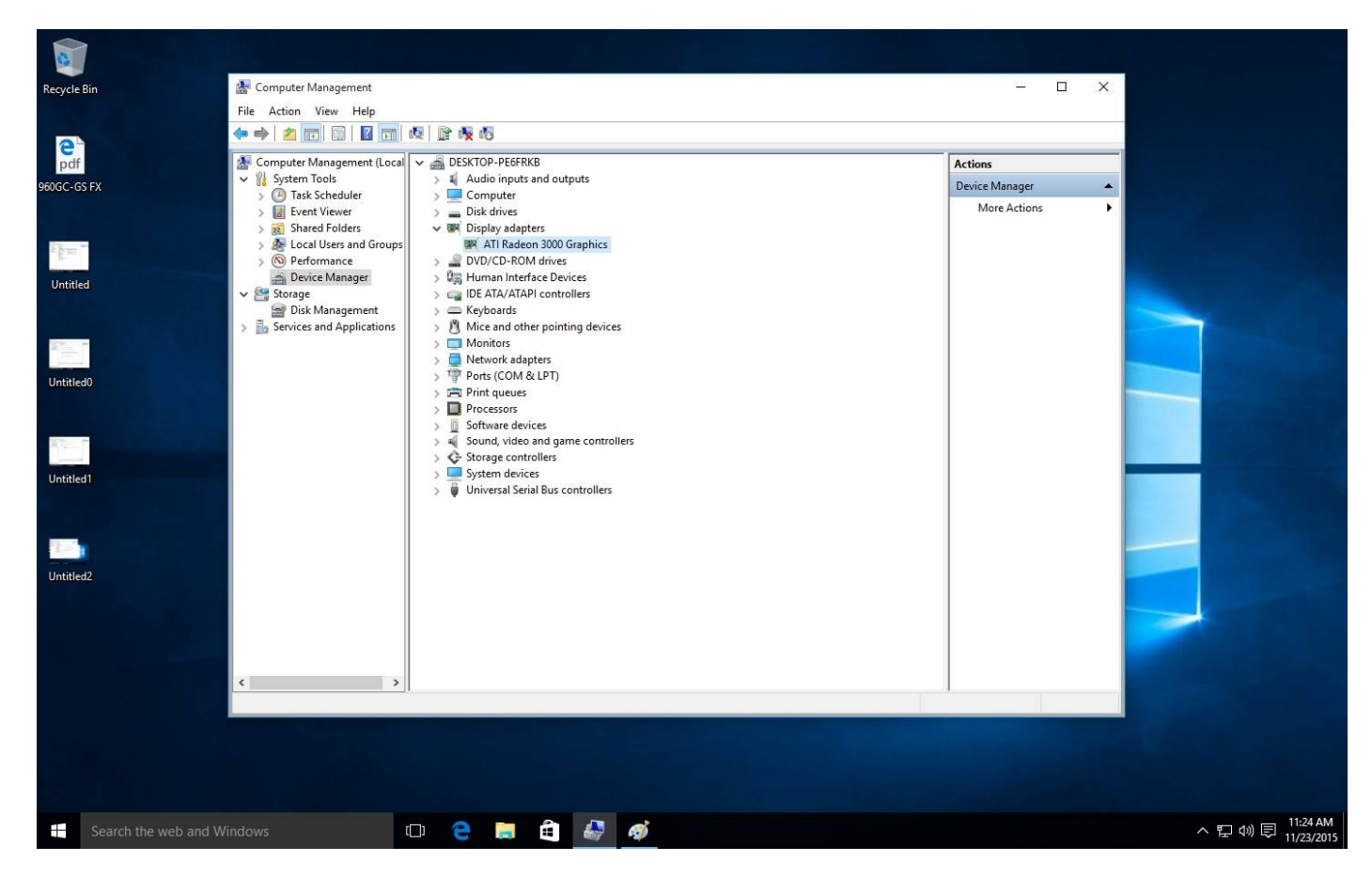